# HƯỚNG DẪN HỌC TRỰC TUYẾN THÔNG QUA CỔNG THÔNG TIN SINH VIÊN

## 1. Đăng nhập tài khoản sinh viên

## Các bước thực hiện:

Sinh viên truy cập vào cổng thông tin tin sinh viên qua đường dẫn:

#### https://sv.hlu.edu.vn

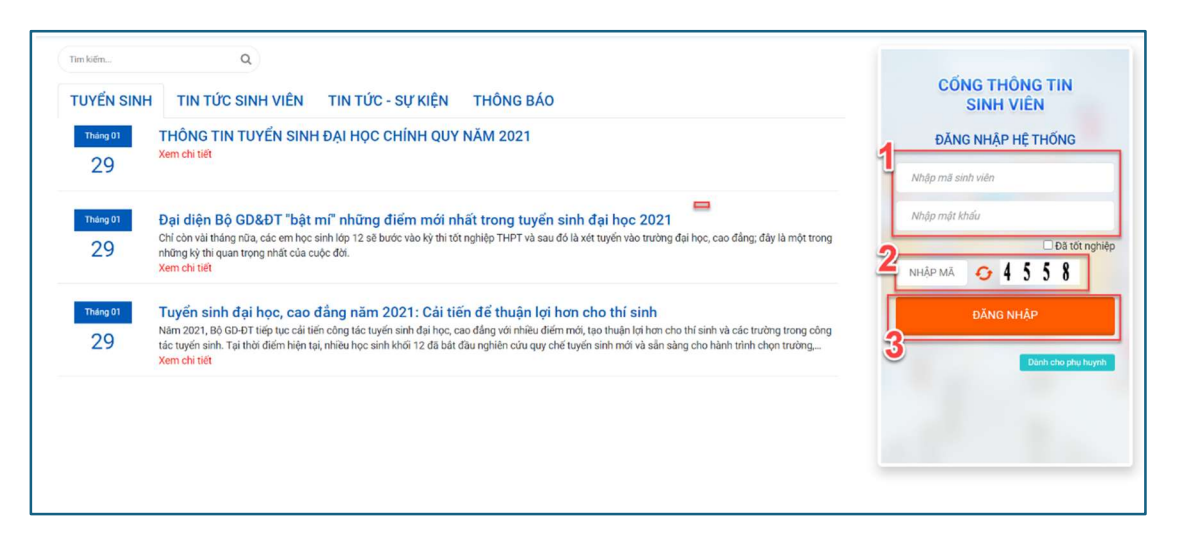

Hình minh họa màn hình cổng sinh viên

**Bước 1:** Sinh viên nhập thông tin đăng nhập với mã sinh viên và mật khẩu đã được cấp trước đây.

Bước 2: Sinh viên nhập mã xác nhận

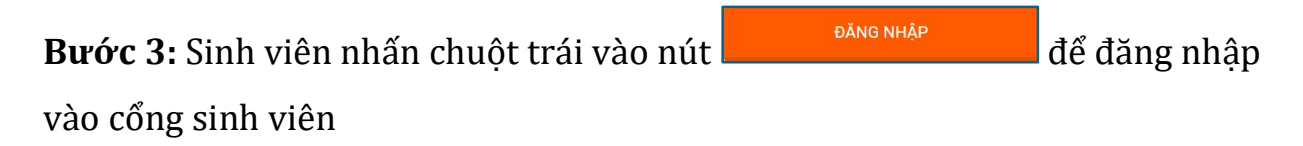

| Tim kiëm                                                 | Q                                                                    |                                                                                                    |                                    | 🏶 Trang chủ 🛛 🖉                            | Tin tức 🕘 Ng                                  | juyễn Lê Lan Anh <del>-</del> |  |
|----------------------------------------------------------|----------------------------------------------------------------------|----------------------------------------------------------------------------------------------------|------------------------------------|--------------------------------------------|-----------------------------------------------|-------------------------------|--|
| <br>Thông tin sinh viên<br>MSSV: 200249<br>In tên: Người | 71 Lớp học: DHLF<br>n Lê Lan Anh Khốa học: 202                       | Láp học: DHLH16E<br>Kháp học: 2020 - 2021                                                          |                                    | Nhác nhỏ mới, chưa xem<br>O<br>Xem chi Bết |                                               |                               |  |
| Xem chi tiết<br>Xem chi tiết                             | Bậc đảo tạo: Đ<br>11/2002 Loại hình đảo t<br>Vĩnh Long Ngành: Quản 1 | ại học<br>30: Chính quy<br>trị du lịch và lữ hành                                                  | Lịch học tron<br>6<br>Xem chi tiết | g tuàn                                     | Lịch thi trong tu<br><b>O</b><br>Xem chi tiết | àn                            |  |
| Lịch theo tuần Kết quả học tập                           | Dàng ký học<br>phần                                                  | S<br>Thanh toán trực<br>tuyến                                                                      | Phiếu thu tổng<br>hợp              | Phiếu thu                                  | Lịch theo tiến độ                             | Nhắc nhờ                      |  |
| Kết quả học tập                                          |                                                                      | Lớp học phầ                                                                                        | n HK2                              | (2020-2021) 🗸                              |                                               |                               |  |
| 1.1                                                      |                                                                      | Môn học/học phản Số tín chỉ<br>420301/19311<br>Kỹ năng sử dụng bản phím và thiết bị văn 3<br>phóng |                                    |                                            |                                               |                               |  |
| Chưa có dữ liệu                                          | hiên thị                                                             |                                                                                                    |                                    | 420301416710<br>Chủ nghĩa xã hội           | khoa học                                      | 2                             |  |
|                                                          |                                                                      | 420300321708<br>Quản trị học                                                                       |                                    | 3                                          |                                               |                               |  |

Hình minh họa giao diện cổng thông tin sinh viên sau khi đăng nhập thành công

# 1.2. Tham gia lớp học trực tuyến

Đối với các lớp học phần Nhà trường xếp phòng học là Trực tuyến thì sinh viên sẽ vào xem lịch và tham gia lớp học trực tuyến ngay trên cổng thông tin sinh viên. Điều kiện để tham gia lớp học trực tuyến là sinh viên có tài khoản nhà trường cấp có tên miền @st.hlu.edu.vn. Sinh viên có thể đăng nhập Microsoft Team trên Web hoặc trên App trước khi sử dụng chức năng này.

## 1.2.1. Tham gia học trên giao diện Web:

# Các bước thực hiện:

Bước 1: Từ màn hình cổng thông tin sinh viên nhấn chuột trái vào

31

|                                             | n kiếm                               | ۵                                                                                                    |                   |                                             |                                             | 🕷 Trang chủ                                  | 🖉 Tin tức                     | 🌮 Trần Thị Ánh 🕶      | * |
|---------------------------------------------|--------------------------------------|----------------------------------------------------------------------------------------------------|-------------------|---------------------------------------------|---------------------------------------------|----------------------------------------------|-------------------------------|-----------------------|---|
| <br>MSSV: 20105701         Lóp học: DHKT16D |                                      |                                                                                                    |                   |                                             | Nhắc nhở mới, chưa xem<br>O<br>Xem chỉ tiết |                                              |                               |                       |   |
| Xem chi tiết                                | Thị Ănh<br>5/10/2002<br>1 Quảng Ngãi | nh Khán học: 2020 - 2021<br>Bặc đào tạo: Đại học<br>2002 Loại hình đảo tạo: Chính quy<br>ng Ngãi Ngành: Kế toán |                   | Lịch học trong tuần<br>2 ()<br>Xem chi tiết |                                             | Lịch thì trong tuần<br>O (20)<br>Xem chỉ tết |                               |                       |   |
| Nhắc nhở                                    | Kết quả học tập                      | 31<br>Lịch theo tuần                                                                                            | Lich theo tiến đư | Chương trình<br>khung                       | Đăng ký học<br>phần                         | S<br>Tra cứu công nợ                         | S<br>Thanh toán trực<br>tuyến | Phiếu thu tổng<br>hợp |   |
| Kết quả học                                 | tập                                  | HK1 (20)                                                                                                    | 21-2022) 🗸        | Tiến độ học tập                             |                                             | Lớp học phầ                                  | НК1 (                         | (2021-2022) 🗸         |   |
| d                                           | Chưa có dữ liệ                       | u hiến thị                                                                                                    | đ                 | C                                           |                                             |                                              |                               |                       |   |

Hình minh họa màn hình cổng thông tin sinh viên Nguyễn Lê Lan Anh

**Bước 2:** Nhấn chuột trái vào Tất cả để hiển thị tất cả bao gồm lịch học và lịch thi

Bước 3: Nhấn chuột trái vào <sup>Hiện tại</sup> để hiển thị các lịch trong tuần hiện tại
Bước 4: Nhấn chuột trái vào <sup>▲ Tham gia</sup> để bắt đầu tham gia học trực tuyến

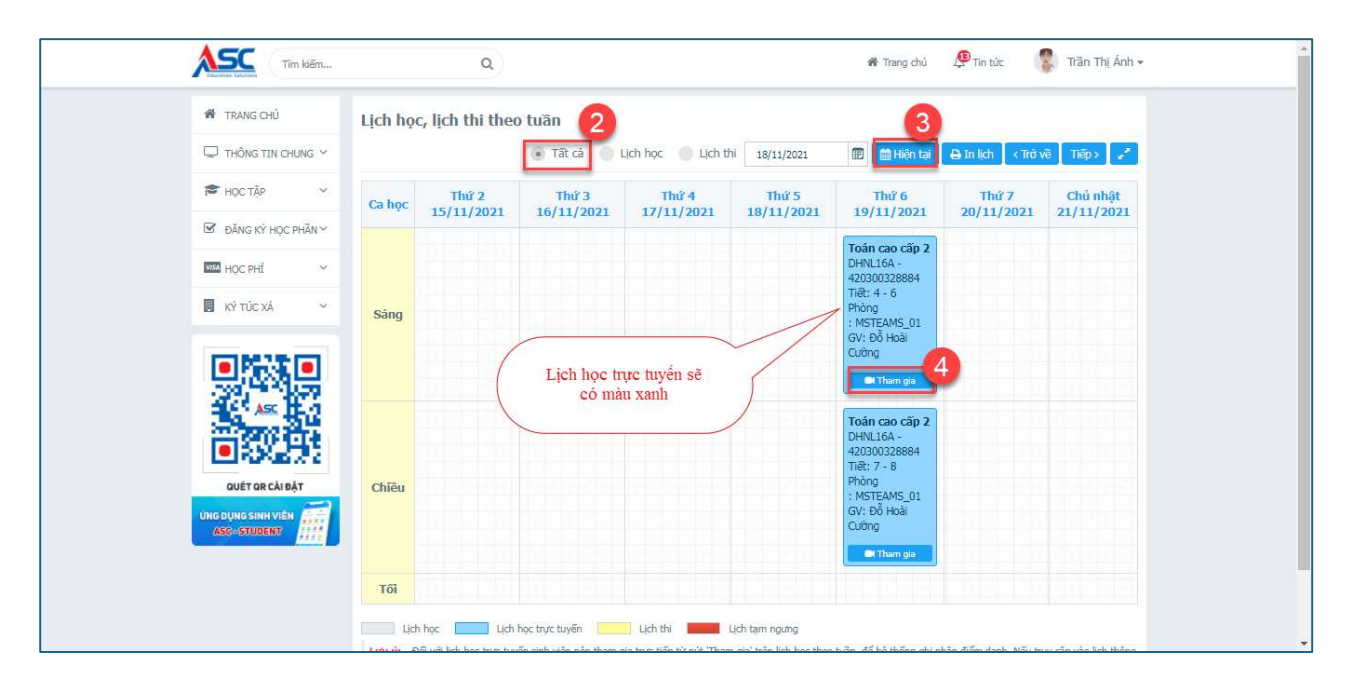

Hình minh họa màn hình xem lịch học theo tuần của sinh viên

Khi kích vào nút tham gia sẽ ra giao diện Microsoft Team (Bạn cần đăng nhập) để có thể tham dự tự động mà không cần phê duyệt

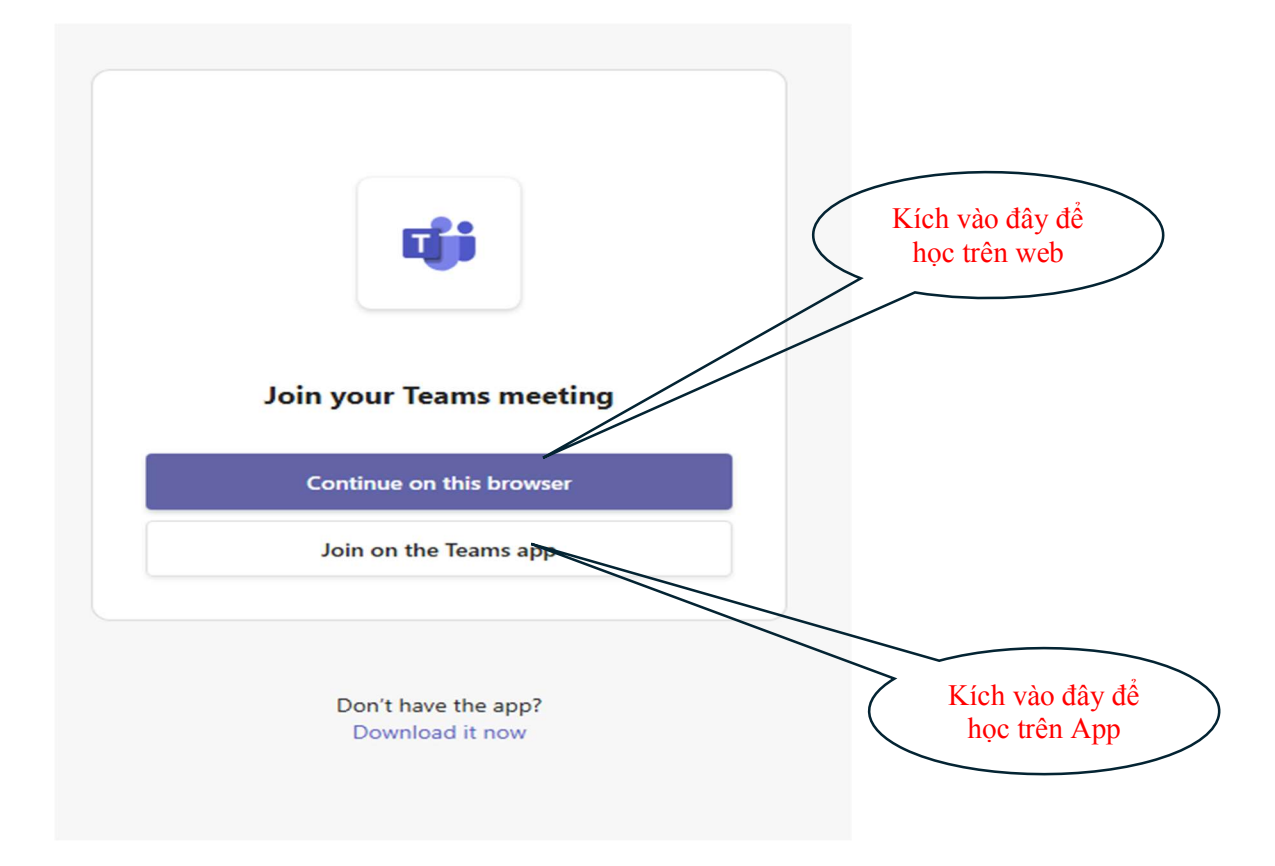

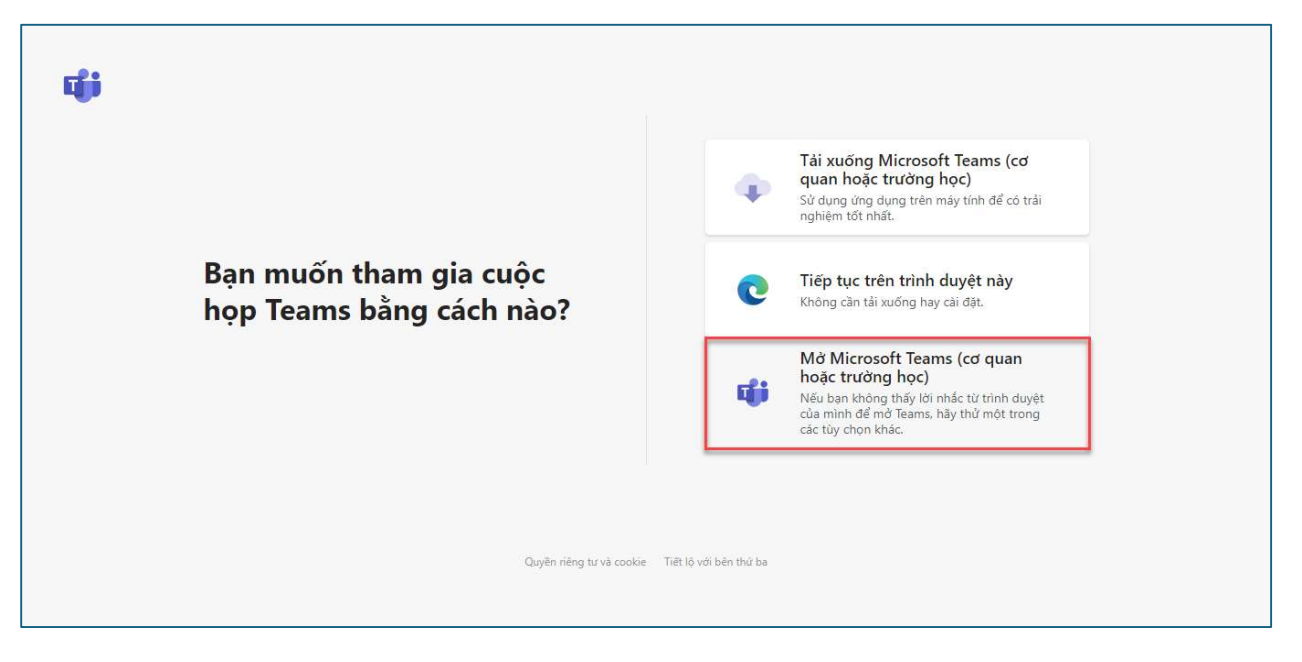

Hình minh họa màn hình tham gia học trực tuyến

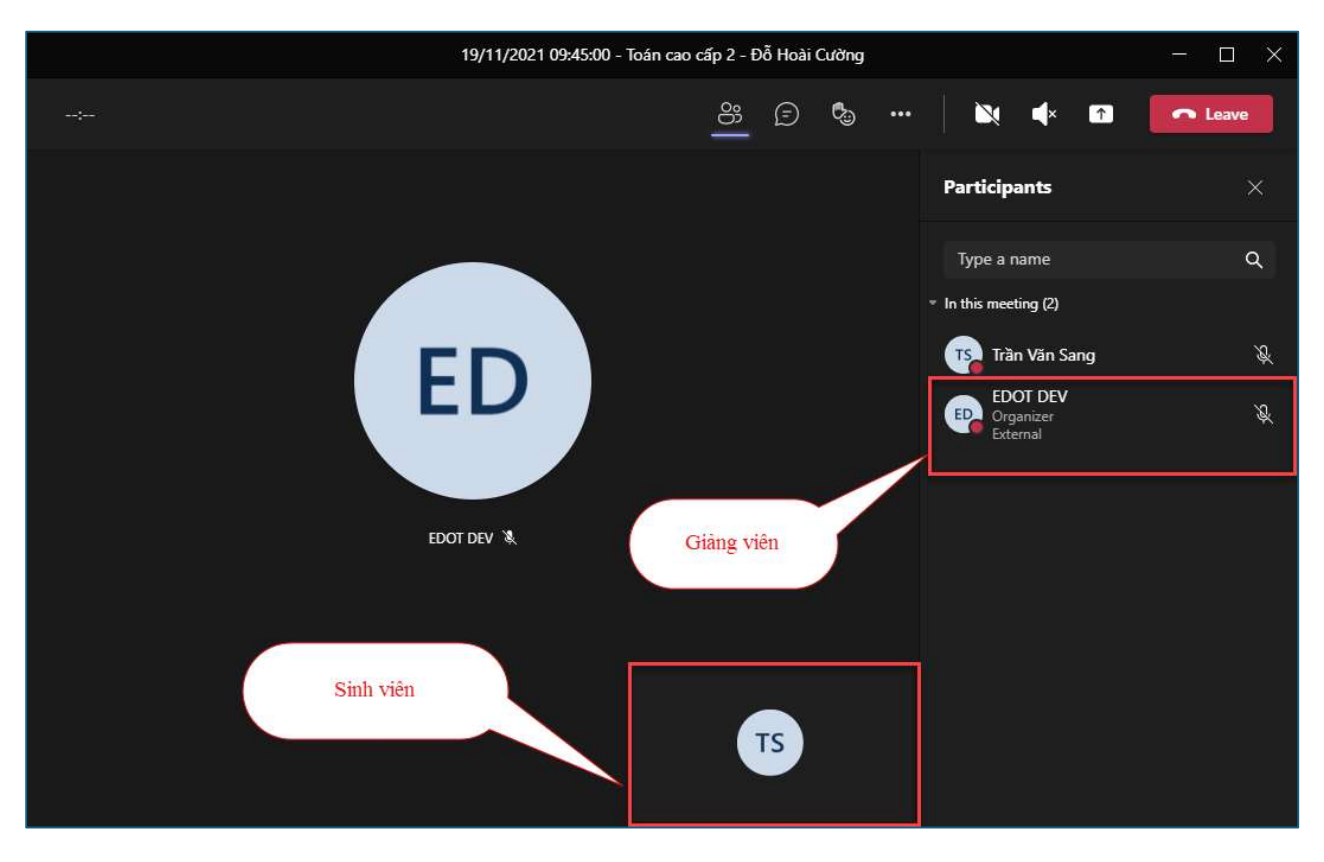

Hình minh họa màn hình học trực tuyến của sinh viên sau khi tham gia

1.2.2. Tham gia học trên giao diện App:

| 15:32 🕿 🎮 📟 ·                            | • 😽 🂐 🖘 .ul .ul 76                                      | 5% =            |
|------------------------------------------|---------------------------------------------------------|-----------------|
| 🙈 Xin                                    | chào, Đoàn 🛛                                            | 3               |
|                                          |                                                         |                 |
|                                          | Lịch hôm nay:<br>Không tìm thấy lịch h                  | çc7             |
| Chức na                                  | ăng 🔤 Tuỳ chín                                          | h               |
|                                          |                                                         |                 |
| Xem<br>điểm                              | Lịch <b>h</b> ọc/ Thanh Thành<br>lịch thi toán học tích | r               |
|                                          |                                                         |                 |
| Phiếu thu<br>tổng hợp                    | Chương Thống kê Tất cả<br>trình điểm                    | â               |
|                                          |                                                         |                 |
|                                          |                                                         |                 |
| G<br>Trang chủ                           | Lịch học Điểm danh Cá nhậ                               | ân              |
| 111                                      |                                                         |                 |
|                                          |                                                         |                 |
| 15:59 🖪 🕅 🎮 🔹                            | <b>℁ ℁</b> ≋പ⊥.⊪ 75%                                    |                 |
| < ι                                      | -ịch học/ lịch thi –                                    | <u> </u>        |
| Th 7, 10/0                               | 8/2024 Ngày Tuần g                                      |                 |
| Tin hoc                                  |                                                         | Kích vào đây đầ |
| Tiết :                                   | 1 - 2                                                   | Vào học         |
| Giờ :                                    | 07:00 - 08:30                                           | , ac age        |
| Phòng :                                  | Trực tuyến                                              |                 |
| Giảng                                    | Phạm Văn Hạnh                                           |                 |
| viên :                                   |                                                         |                 |
| Vào h                                    | 00                                                      | J               |
| Tin học                                  |                                                         | ]               |
| Tiết :                                   | 3 - 4                                                   |                 |
| Giờ :                                    | 08:40 - 10:10                                           |                 |
| Phòng :                                  | Trực tuyến                                              |                 |
| 0:2                                      | Pham Văn Hanh                                           |                 |
| Glang                                    |                                                         |                 |
| viên :                                   |                                                         |                 |
| Clang<br>viên :<br>Lịch học              | Lịch thi 🗨 Lịch trực tuyến                              |                 |
| Clang<br>viên :<br>Lịch học<br>Tạm ngưng | Lịch thi CLịch trực tuyến                               |                 |